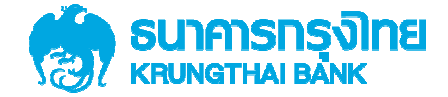

# การใช้บริการ GFMIS Package สำหรับลูกค้าหน่วยงานภาครัฐ ผ่านระบบ KTB Corporate Online

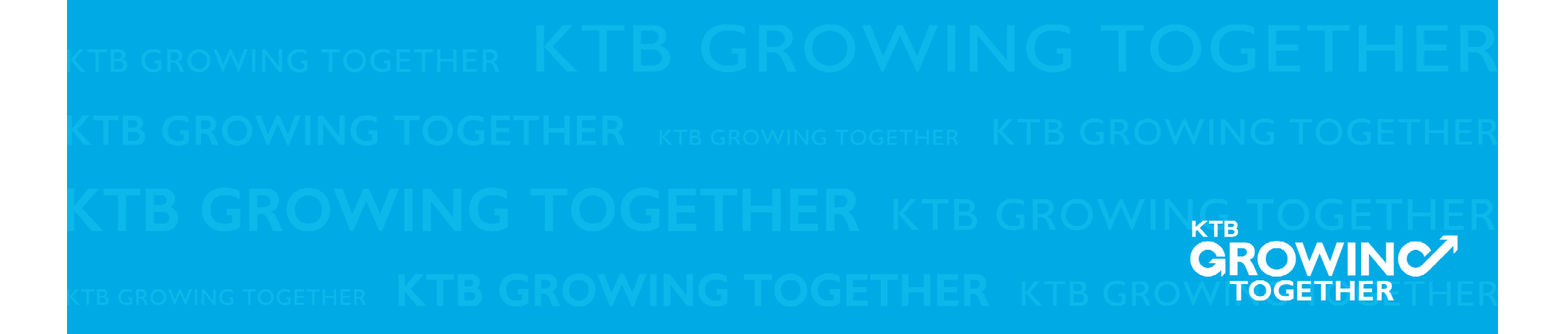

KTB Corporate Online คือ KTB Internet Banking สำหรับหน่วยงาน

GFMIS (Government Fiscal Management Information) เป็นระบบบริหารการเงินการคลังภาครัฐ แบบอิเล็กทรอนิกส์ สำหรับ การรับเงินและจ่ายเงินของหน่วยงาน นำส่งเงินจากกองคลังไปยัง กรมบัญชีกลาง/คลังจังหวัด ซึ่งการนำส่งแต่ละครั้งจะสามารถระบุ ประเภทเงินที่นำส่ง ได้แก่ รายได้แผ่นดิน, เงินฝากคลัง, เบิกเกินส่งคืน ส่งแทนเช็คขัดข้อง และ Interface รายได้ แล้วตรวจสอบเงื่อนไขการ นำส่ง พร้อมตรวจสอบเลขที่ใบนำฝากศูนย์ต้นทุนที่ถูกต้อง

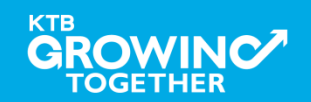

# <u>สิ่งที่ได้รับหลังเปิดบริการ GFMIS on KTB Corporate Online</u>

- 1. Company ID ธนาคารจะแจ้งกลับไปแต่ละกรม เพื่อแจ้งหน่วยงาน
- 2. User Password ของ ADMIN1 และ ADMIN2 ส่งเป็นซอง
- 3. คู่มือการใช้บริการ GFMIS on KTB Corporate Online
- 4. โปรแกรม KTB Universal Data Entry

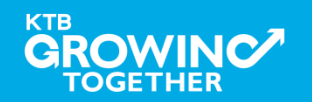

# <u>โปรแกรมและอุปกรณ์</u>

- เครื่องคอมพิวเตอร์ที่เชื่อมต่อ Internet
- 2. ระบบปฏิบัติการขั้นต่ำ Windows XP SP3 หรือ OS X10.9
- 3. เบราว์เซอร์

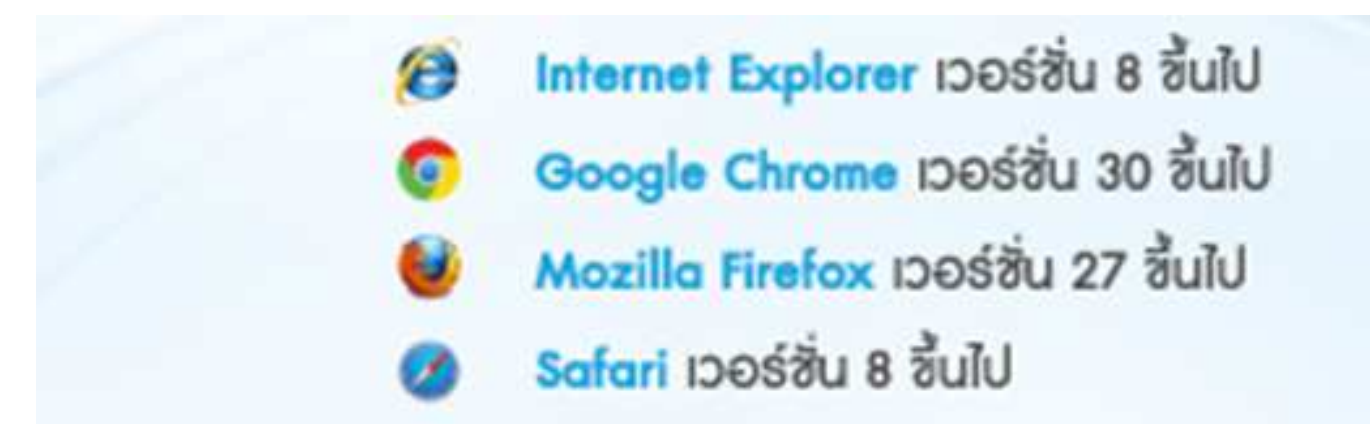

4. โปรแกรม KTB Universal Data Entry

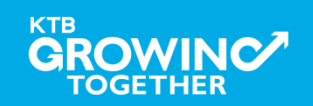

### <u>โครงสร้างผู้ใช้งานระบบ KTB Corporate online</u>

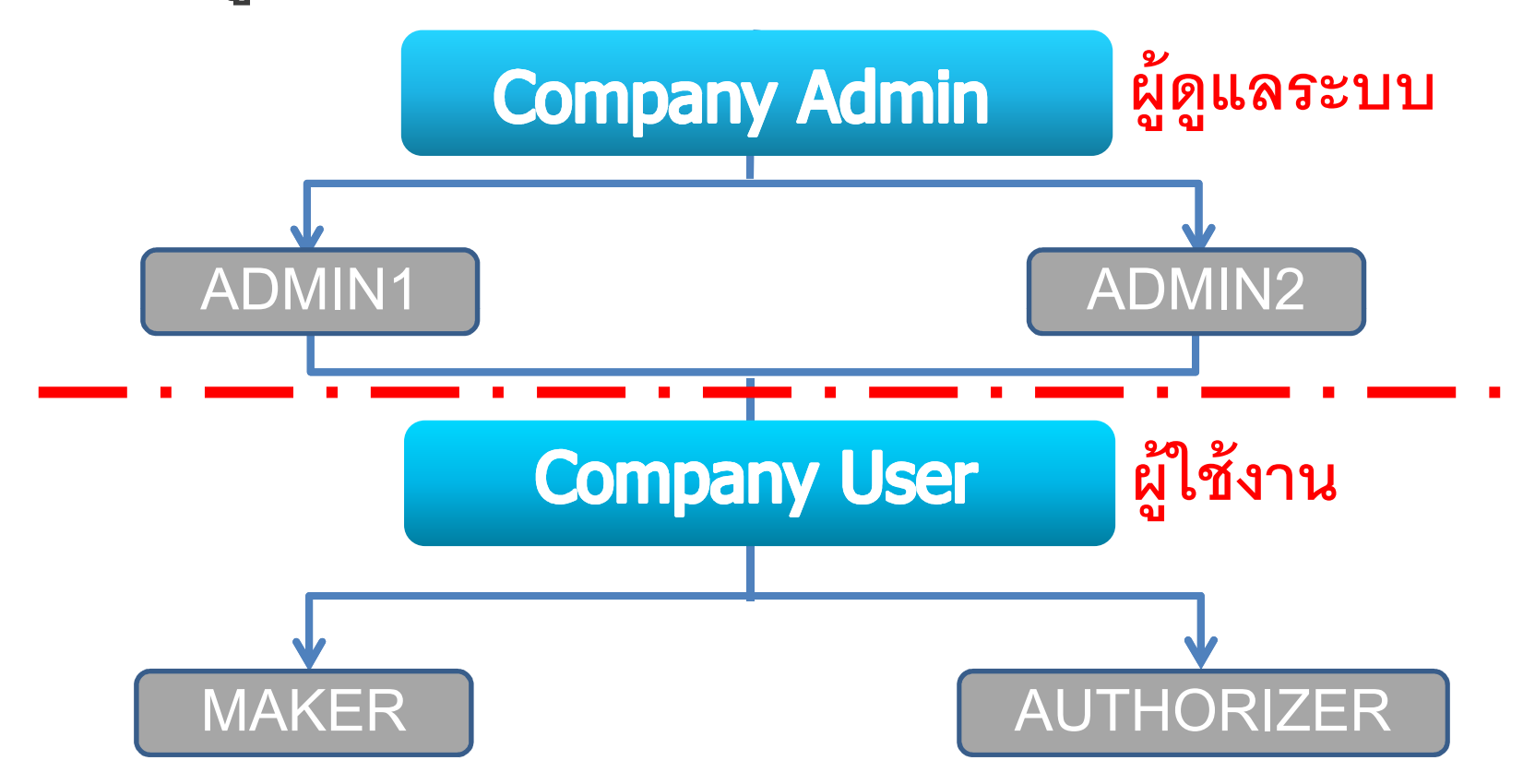

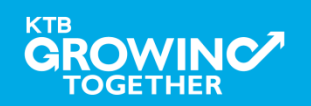

<u>โครงสร้างผู้ใช้งานระบบ KTB Corporate online</u> ADMIN1 ใช้สร้าง user เพิ่ม , เพิ่มลดสิทธิการใช้งาน ADMIN2 อนุมัติสร้าง user เพิ่ม , อนุมัติเพิ่มลดสิทธิการใช้งาน, Unlock&Reset Password MAKER เรียกดูข้อมูลบัญชี, ทำรายการ GFMIS และทำ รายการโอนเงิน AUTHORIZER เรียกดูข้อมูลบัญชี, อนุมัติทำรายการ GFMIS และทำรายการโอนเงิน

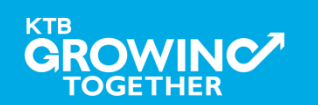

### <u>หน้าจอระบบ KTB Corporate online สำหรับ ADMIN1, ADMIN2</u>

### URL : <u>https://www.ktb.co.th</u> → คลิกเลือก KTB Corporate Online

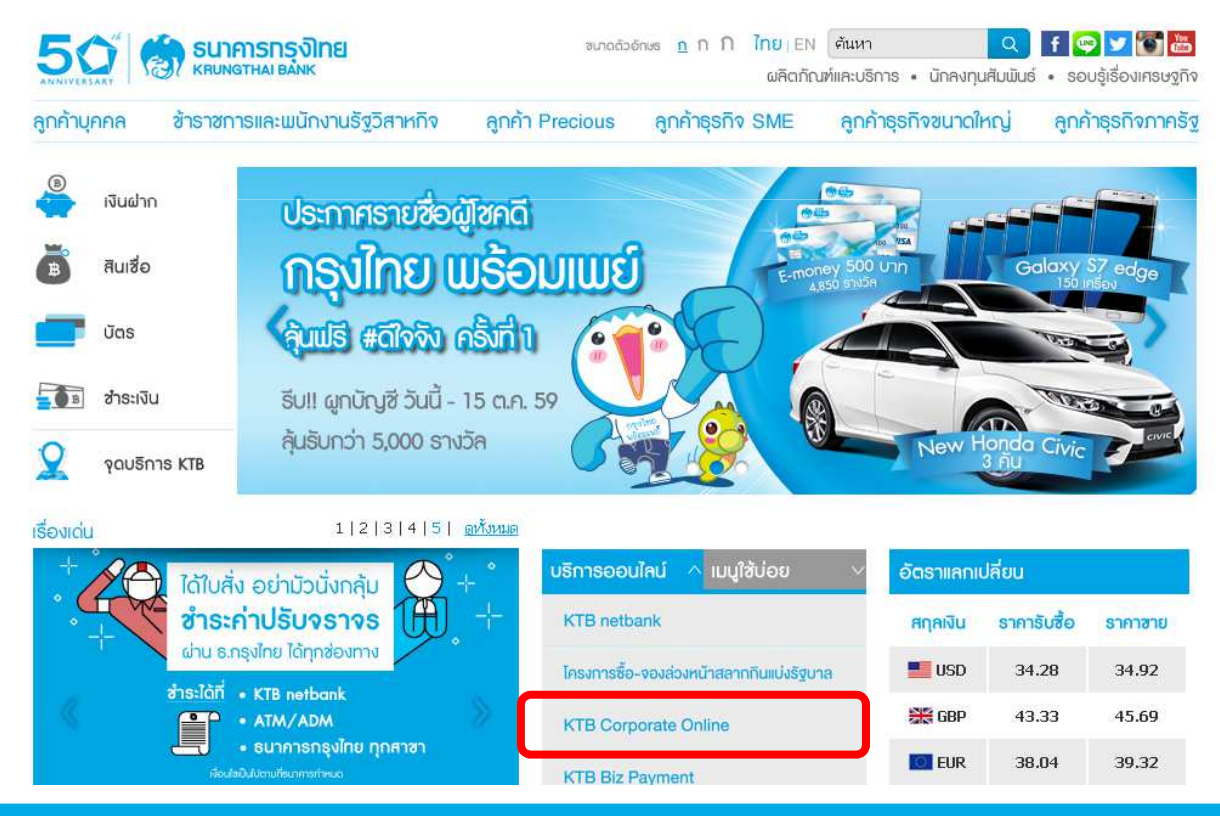

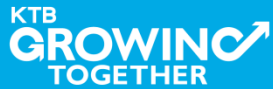

### <u>หน้าจอระบบ KTB Corporate online สำหรับ ADMIN1, ADMIN2</u>

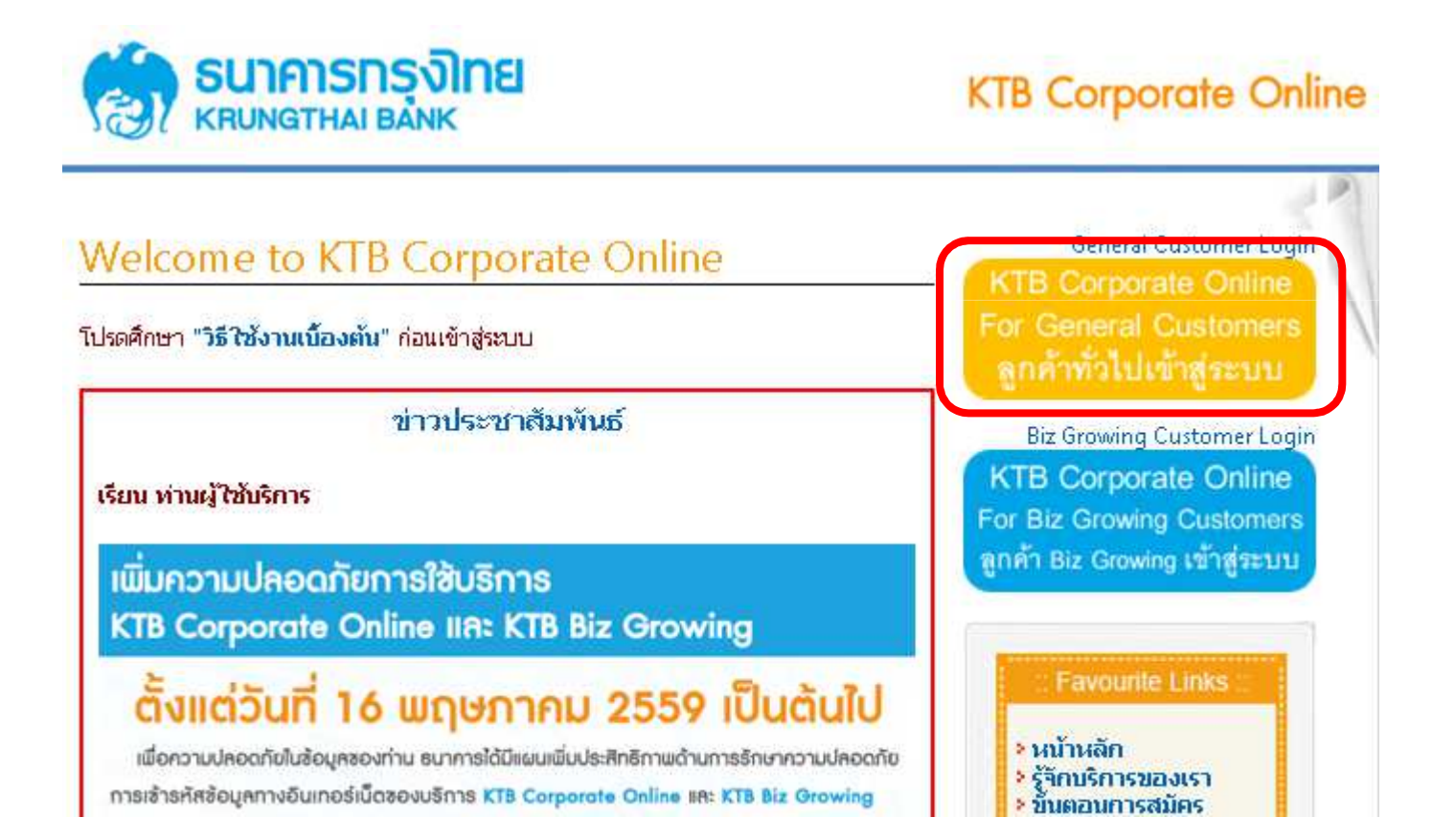

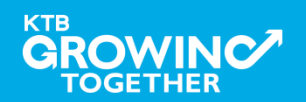

KTB GFMIS on KTB Corporate Online

### แนะนำบริการ GFMIS on KTB Corporate Online

### <u>หน้าจอระบบ KTB Corporate online สำหรับ ADMIN1, ADMIN2</u>

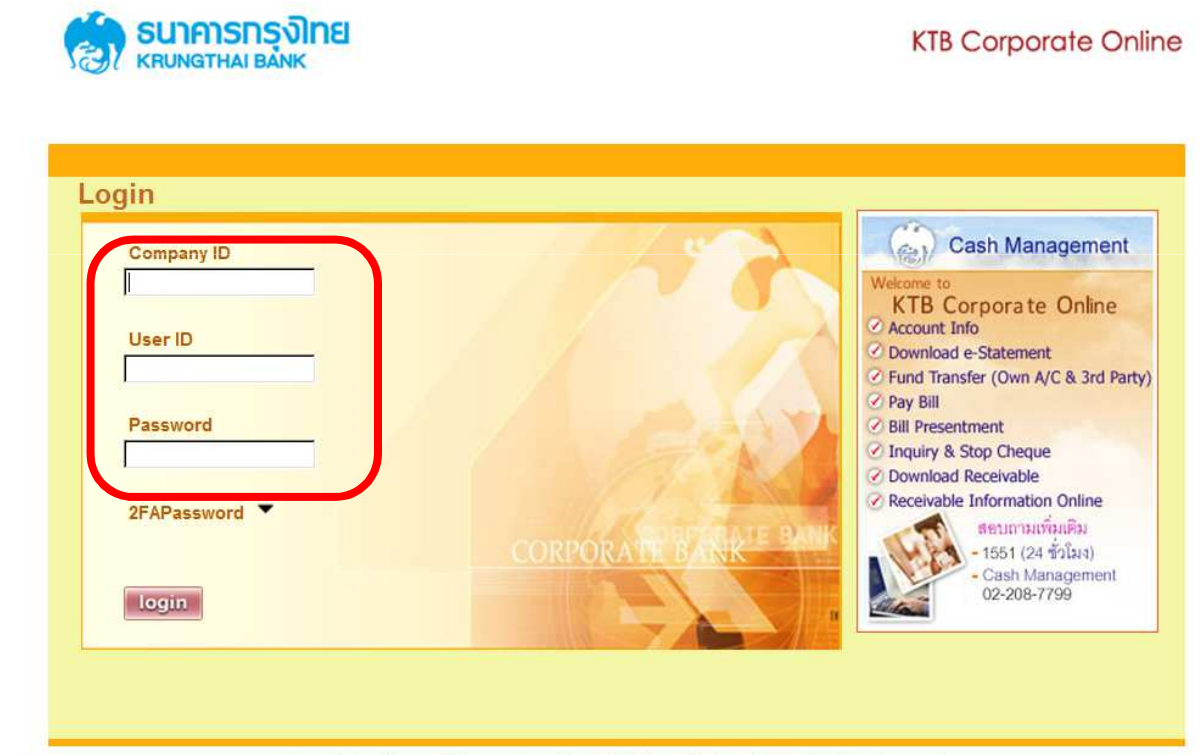

Terms & Conditions Privacy Copyright © 2006 Krung Thai Bank PCL, All Rigths Reserved.

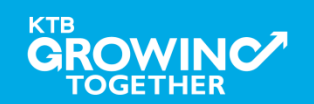

### <u>หน้าจอระบบ KTB Corporate online สำหรับ Maker, Authorizer</u>

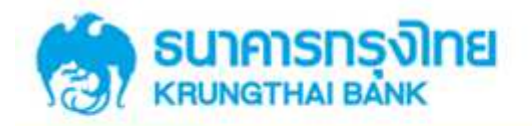

**KTB** Corporate Online

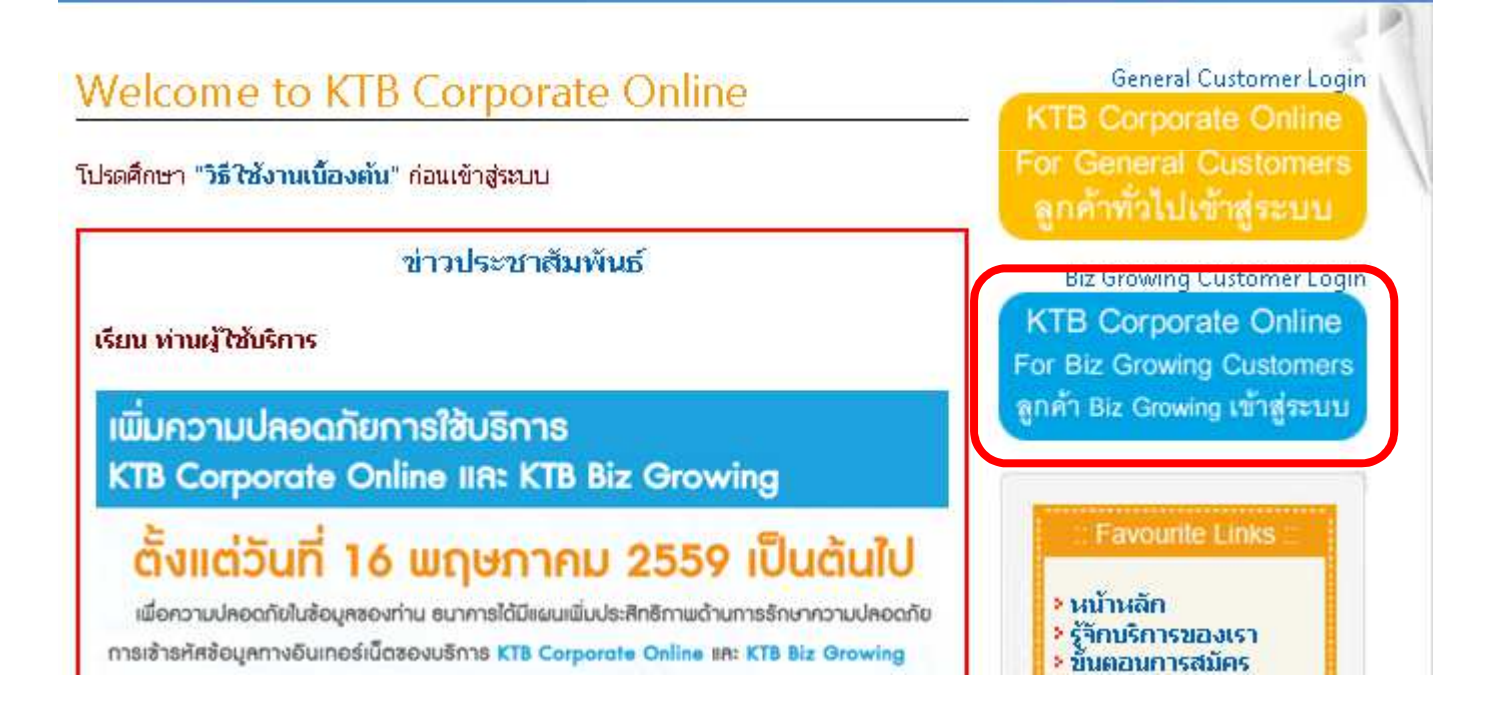

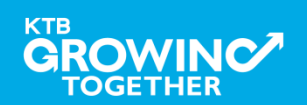

KTB GFMIS on KTB Corporate Online

### แนะนำบริการ GFMIS on KTB Corporate Online

### <u>หน้าจอระบบ KTB Corporate online สำหรับ Maker, Authorizer</u>

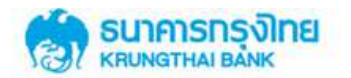

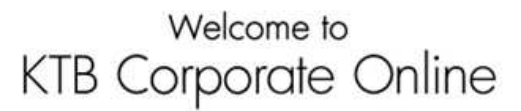

If this your first time to KTB Corporate Online, Please Click Here

#### Please Sign In

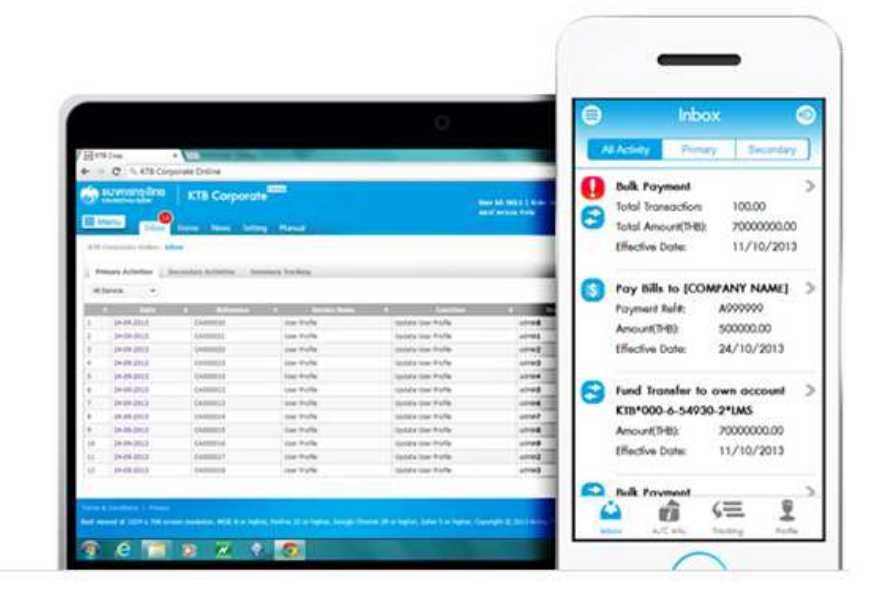

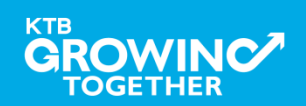

# <u>การเข้าสู่ระบบ KTB Corporate online ครั้งแรก</u>

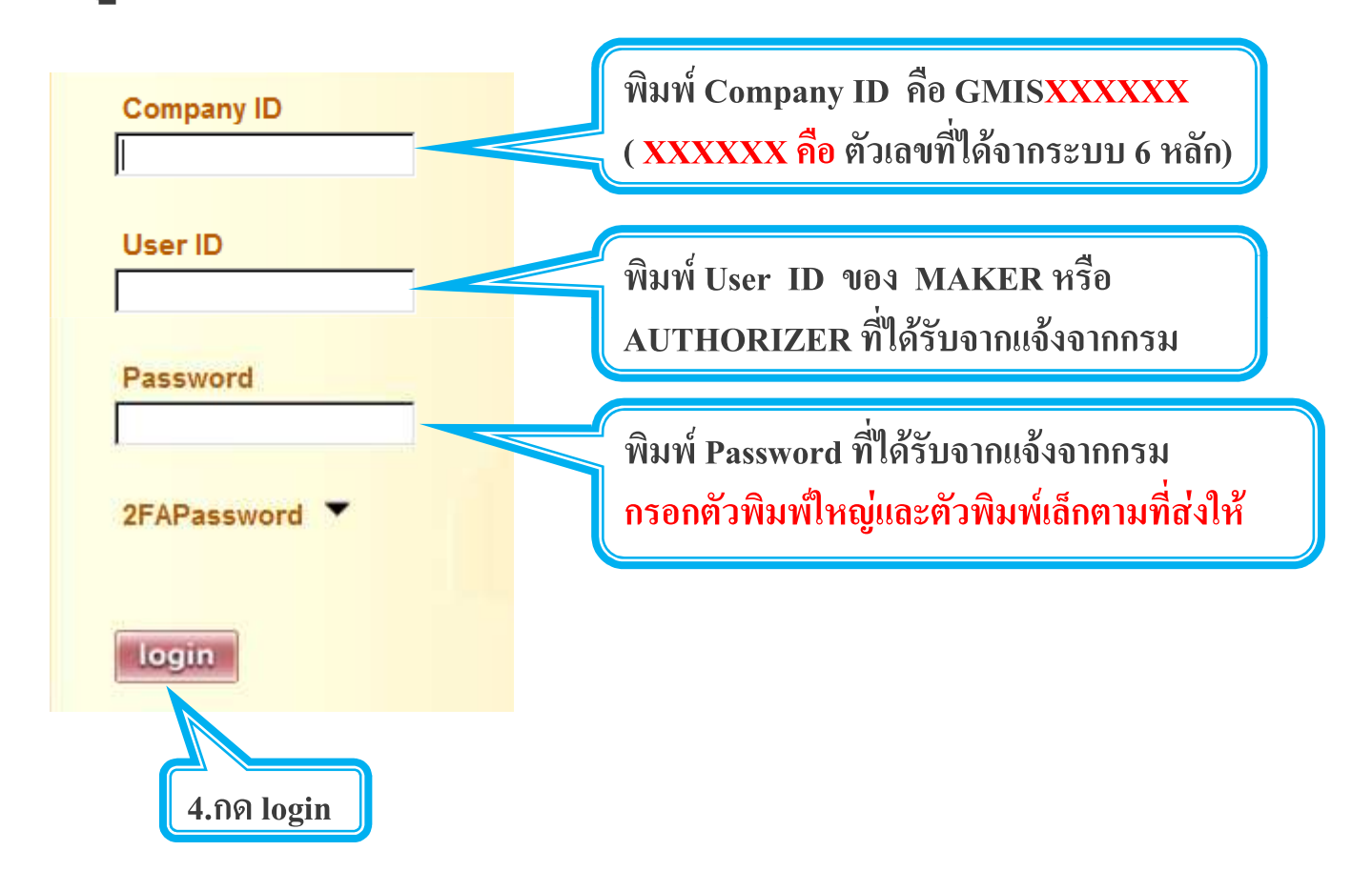

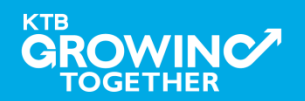

<u>การเข้าสู่ระบบ KTB Corporate online ครั้งแรก</u> ระบบจะบังคับให้ตั้ง Password ใหม่

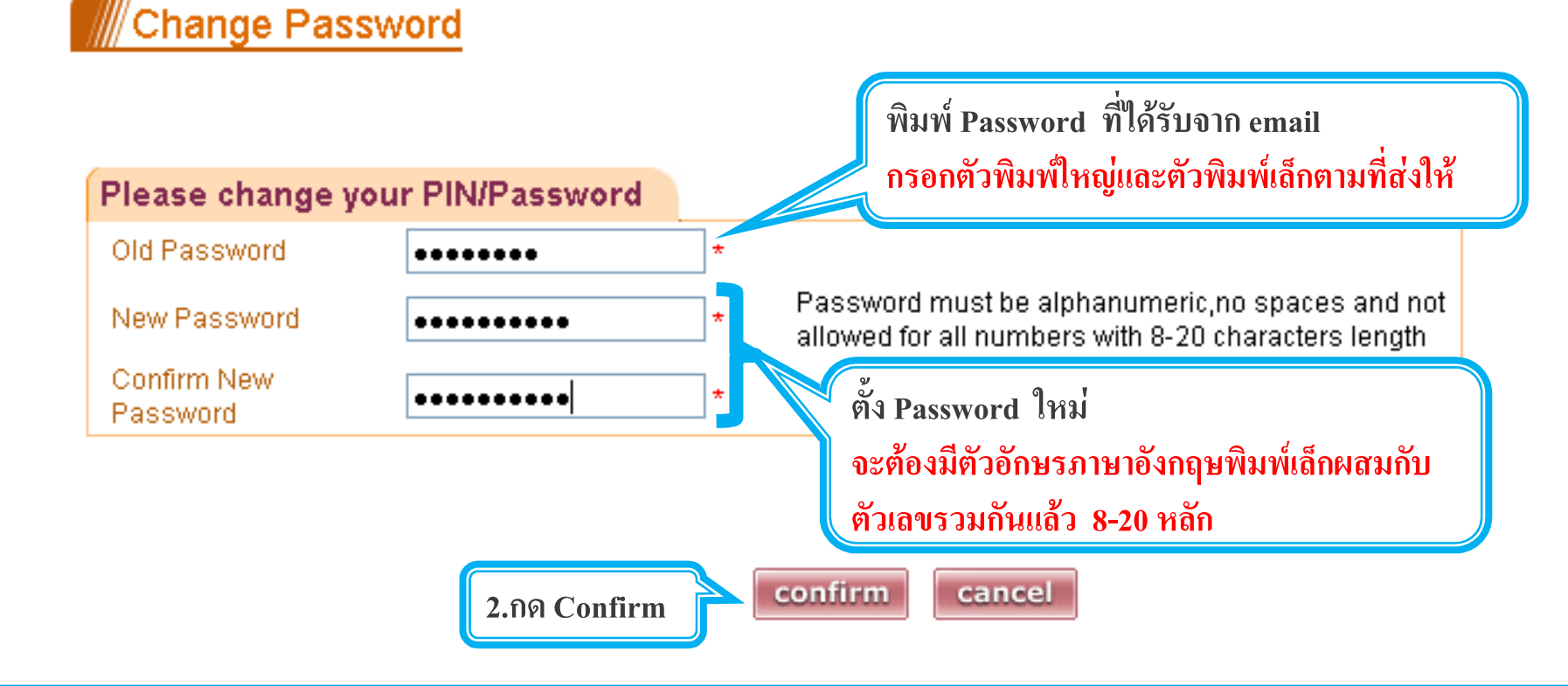

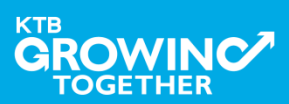

# <u>ข้อควรทราบเกี่ยวกับ Password</u>

- Password ต้องมีตัวอักษรภาษาอังกฤษพิมพ์เล็กผสมกับ ตัวเลขรวมกันแล้ว 8-20 หลัก
- Password บังคับเปลี่ยนตอนเข้าสู่ระบบครั้งแรก หมดอายุทุก 90 วัน
- 3. จำ Password ไม่ได้

<u>ADMIN1, ADMIN2</u> ต้องติดต่อสาขาเจ้าของบัญชี เพื่อ กรอกแบบฟอร์ม Reset Password

<u>MAKER, AUTHORIZER</u> ติดต่อ ADMIN2 เพื่อขอ Reset

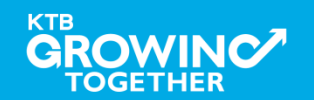

<u>ข้อควรทราบเกี่ยวกับ Password (ต่อ)</u>

GROWINC

 พิมพ์ Password ผิด 3 ครั้ง User จะไม่สามารถใช้งานได้ (User is Lock)

<u>ADMIN1, ADMIN2</u> ต้องติดต่อสาขาเจ้าของบัญชี เพื่อ กรอกแบบฟอร์ม Reset Password <u>MAKER, AUTHORIZER</u> ติดต่อ ADMIN2 เพื่อปลด lock

ทุกครั้งที่ออกจากระบบให้กดปุ่ม logout (หน้าจอมุมขวามือบน) หากกดปิดหน้าจอเลย User จะค้างในระบบ 15 นาที ไม่สามารถใช้ งานได้ ต้องรอ 15นาที ค่อย login ใหม่

# **THANK YOU**

Call Center : 02-208-7799 Call Center : 02-111-1111 กรณีที่โทรติดต่อไม่ได้ ติดต่อผ่านช่องทาง email cash.management@ktb.co.th แจ้งรายละเอียดดังนี้

- 1. Company ID
- 2. ชื่อบริษัท
- ผู้ติดต่อ พร้อมเบอร์โทรกลับ
- 4. รายละเอียดปัญหา พร้อมหน้าจอ (ถ้ามี)

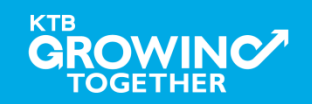

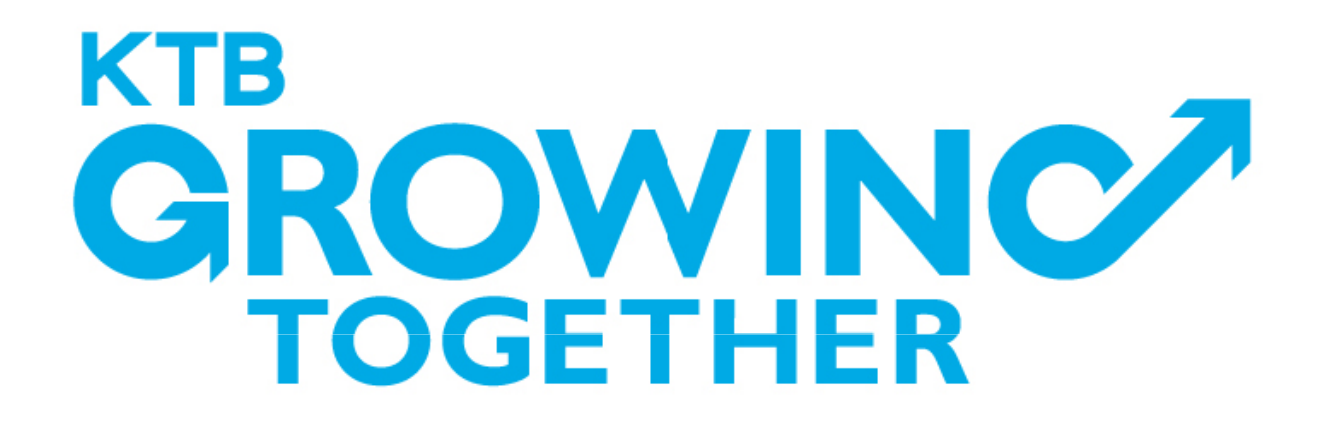

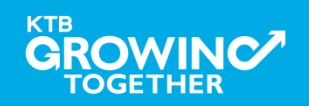